## IT Helpdesk

## How-to Add a Signature to Outlook Emails

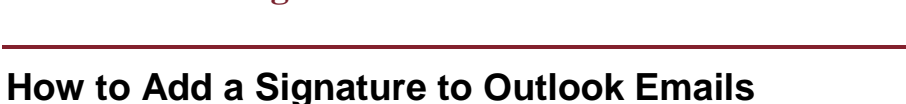

- 1. Log into your account and click the gear in the top right to open settings.
- 2. A menu will open on the right. Click "Mail" located near the bottom.
- 3. A new menu opens on the left. Locate "Email signature" under the "Mail" section and in the "Layout" tab.
- 4. In the "Email signature" menu you can now select options for your signature as needed. In the text box you can type the message you would like to be included as a signature.
- 5. Once you have finished creating a signature simply click "Save" near the top of the page.

× Discard

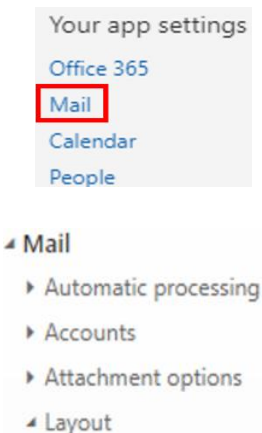

្ល៊ែ

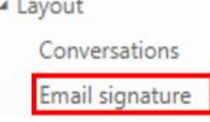

| Ema   | ail si | ign      | atu    | re      |       |         |       |                       |          |         |      |  |
|-------|--------|----------|--------|---------|-------|---------|-------|-----------------------|----------|---------|------|--|
| V Au  | tomati | ically i | nclude | e my si | gnatu | re on   | new m | essage                | es I cor | mpose   |      |  |
| ✓ Au  | tomat  | ically i | nclud  | e my si | gnatu | re on I | messa | ges <mark> </mark> fo | orward   | or repl | y to |  |
|       | в      | I        | U      | A       | Ă     | Ap      | Α     | Ξ                     | ίΞ       | ~       |      |  |
| Enter | your   | signa    | ture r | nessa   | ge he | re      |       |                       |          |         |      |  |
|       |        |          |        |         |       |         |       |                       |          |         |      |  |
|       |        |          |        |         |       |         |       |                       |          |         |      |  |
|       |        |          |        |         |       |         |       |                       |          |         |      |  |
|       |        |          |        |         |       |         |       |                       |          |         |      |  |

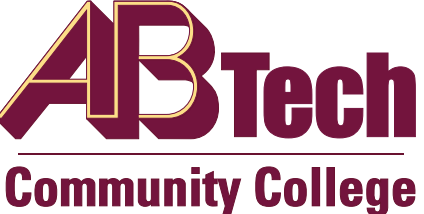

Save